# Configure the connector to be compliant with UDMI

The Universal Device Management Interface (UDMI) provides high-level specifications for the management and operation of physical Internet of Things systems. This data is usually exchanged with cloud entities that can maintain "digital twins" or "shadow devices" in the cloud. It is nominally used with Googe's Cloud IoT Core, and as an architecture, it can be applied to any data set or hosting setup. In addition, the architecture provides provisions for basic telemetry ingestion, such as the flow of data points from IoT devices.

In this tutorial we'll see step by step how to implement UDMI using the connectors Framework.

# **Cloud Setup**

## Create the registry

1. Go to the GCP console from the left side navigation pane find the Big Data section then choose lot Core service.

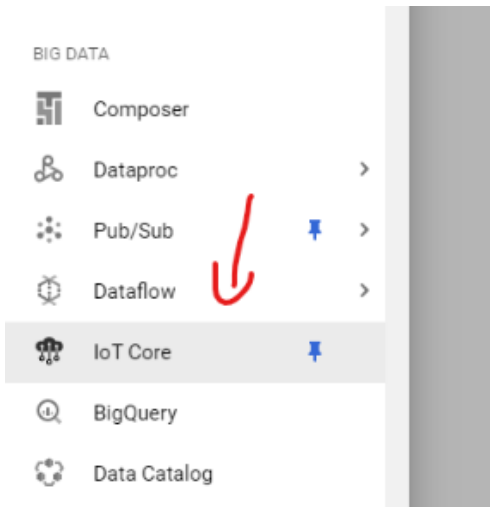

2. Create a device registry.

| noT Core          | Registries | + CREATE REGISTRY |
|-------------------|------------|-------------------|
| Filter registries |            | <u> </u>          |
| Registry ID 🕇     |            |                   |

3. Give your registry a name and select the most suited region for you.

|                                                                                                    | <ul> <li>Create a registry</li> </ul>                                                                       |
|----------------------------------------------------------------------------------------------------|----------------------------------------------------------------------------------------------------|
| efine how devices in thi<br>egistry, you can start ad                                                               | s registry will send data to Cloud IoT Core. After you create your<br>ding devices to it. <u>Learn more</u> |
|                                                                                                    |                                                                                                    |
| Registry propert                                                                                                    | ies                                                                                                    |
| Registry propert<br>Registry ID<br>udmi-registry                                                                    | your registry. 3-255 characters. Start with a letter. You can also                                          |
| Registry propert<br>Registry ID<br>udmi-registry<br>Permanent identifier for y<br>include numbers and the           | /our registry. 3-255 characters. Start with a letter. You can also following characters: + . % ~            |
| Registry propert<br>Registry ID<br>udmi-registry<br>Permanent identifier for y<br>include numbers and the<br>Region | /our registry. 3-255 characters. Start with a letter. You can also following characters: + . % ~            |

4. On the PubSUb section create a new topic where events will be published by IoT Core devices.

| oud IoT Core routes dev<br>essages to different top<br>the messages. <u>Learn m</u>                                                                                                    | vice messages to Cloud Pub/Sub for aggregation. You<br>pics and subfolders in Cloud Pub/Sub based on the ty<br><u>nore</u> | ı can<br>pe of |
|----------------------------------------------------------------------------------------------------|----------------------------------------------------------------------------------------------------|----------------|
| Select a Cloud Pub/Sub to                                                                                                    | opic                                                                                                    |                |
| Device telemetry events w                                                                                                    | vill be published to this topic by default.                                                                                |                |
|                                                                                                    | OPIC                                                                                                    |                |
| SHOW ADVANCED OP                                                                                                    | TIONS                                                                                                    |                |
| CREATE CANCEL                                                                                                    |                                                                                                    |                |
|                                                                                                    |                                                                                                    |                |
| Create a topic                                                                                                    | hat you can use it in your device registry.                                                                                |                |
| Create a topic<br>Add a topic to Pub/Sub so th<br>Topic ID *                                                                                                    | hat you can use it in your device registry.                                                                                |                |
| Create a topic<br>Add a topic to Pub/Sub so th<br>Topic ID *<br>udmi-telemetry<br>Topic name: projects/btiblot                                                                                                    | hat you can use it in your device registry.<br>core/topics/udmi-telemetry                                                  |                |
| Create a topic<br>Add a topic to Pub/Sub so th<br>Topic ID *<br>udmi-telemetry<br>Topic name: projects/btiblot<br>Encryption                                                                                                    | hat you can use it in your device registry.                                                                                |                |
| Create a topic<br>Add a topic to Pub/Sub so th<br>Topic ID *<br>udmi-telemetry<br>Topic name: projects/btibiot<br>Encryption<br>© Google-managed key<br>No configuration required                                                  | hat you can use it in your device registry.                                                                                |                |
| Create a topic<br>Add a topic to Pub/Sub so th<br>Topic ID *<br>udmi-telemetry<br>Topic name: projects/btibiot<br>Encryption<br>Google-managed key<br>No configuration required<br>Customer-managed key<br>Manage via Google Cloud | hat you can use it in your device registry.           Image: core/topics/udmi-telemetry           IKey Management Service  |                |

5. Add another topic for device state. Click on show advanced config

## Device state topic (optional)

Device state data will be published to your selected topic on a best-effort basis, as well as to the default MQTT state topic (if your devices use MQTT protocol). Learn more

| Select a Cloud Pub/Sub topic           |   |
|----------------------------------------|---|
| projects/btibiotcore/topics/udmi-state | • |

#### 6. Then hit create

rou can auu more cerunicates arter you ve createu uns registry.

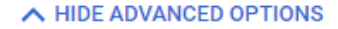

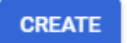

CANCEL

### Create a service account

1. From the left navigation bar select IAM & Admin

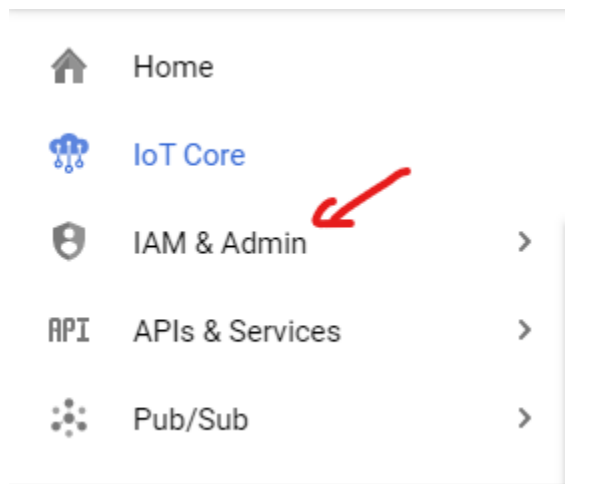

2. Then Service Accounts

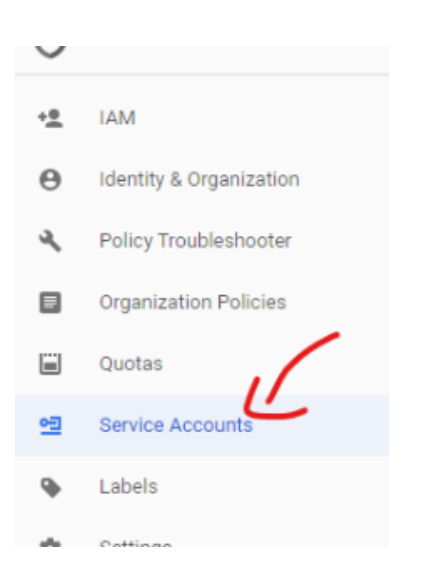

3. And hit create

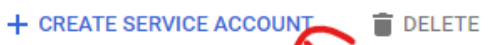

### Service accounts for project "BtibloTCore"

A service account represents a Google Cloud service identity such as code running on Compute Engine V

4. Then give your service account a name and a description.

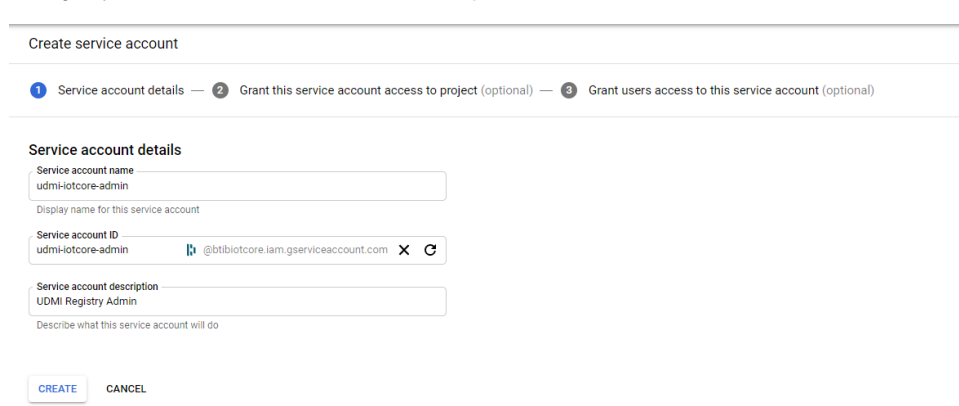

5. Choose the Cloud IoT Admin (you can add conditions to give permission on a specific resources recommended). and click on Continue.

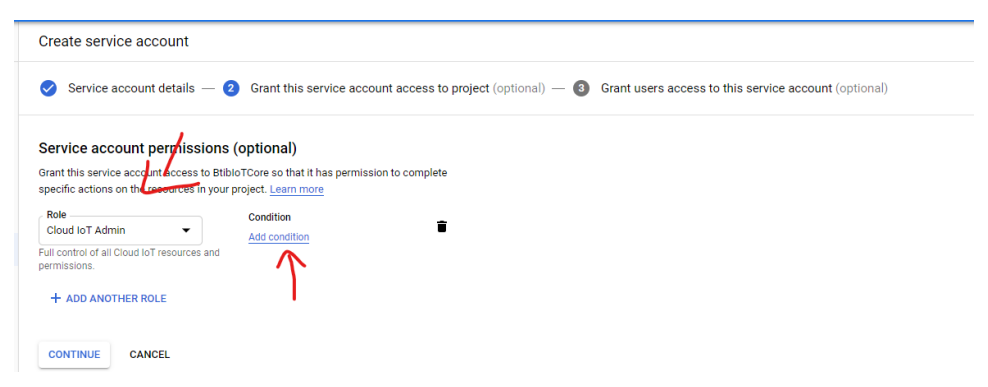

6. Create a key and choose json format then hit Create.

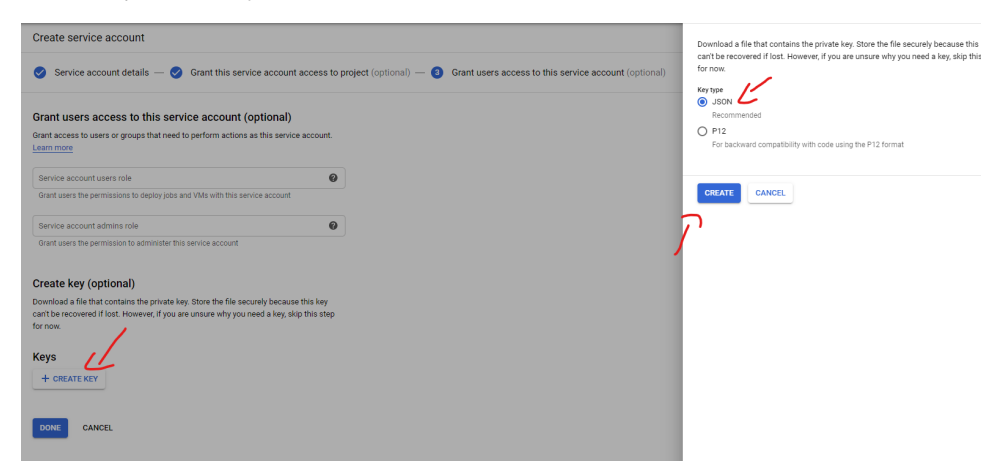

7. A json file will be dwonloaded containing the access key for this service account save it we will need it later.

| •  | Labels                  | Service account admins role                                                                                                    |
|----|-------------------------|----------------------------------------------------------------------------------------------------|
| \$ | Settings                | Grant users the permission to administer this service accor                                                                                                    |
| 0  | Privacy & Security      | Private key saved to your computer                                                                                                    |
| ۲  | Cryptographic Keys      | Create key (optional)                                                                                                    |
|    | Identity-Aware Proxy    | Download a file that contains the private key. Store the f can't be recovered if lost. However, if you are unsure wh bibliotcore-33685b43555e json allows access to your cloud resources, so store it securely. Learn more |
|    | Roles                   | for now.                                                                                                    |
| Ξ  | Audit Logs              | Keys                                                                                                    |
|    | Ť                       | Key (0<br>202651-402552-7316-40-70-40-40-470-40-40-470-40-40-470-40-40-40-40-40-40-40-40-40-40-40-40-40                                                                                                    |
|    |                         |                                                                                                    |
|    |                         | + CREATE KEY                                                                                                    |
|    |                         |                                                                                                    |
|    |                         | DOWS CAMPE                                                                                                    |
|    |                         | DURE CARCEL                                                                                                    |
|    |                         |                                                                                                    |
|    |                         |                                                                                                    |
|    |                         |                                                                                                    |
|    | 1.2                     |                                                                                                    |
|    |                         |                                                                                                    |
| <1 |                         |                                                                                                    |
|    | btibiotcore-33685json ^ |                                                                                                    |

8. Type this commands to generate a public/private keys.

```
openssl req -x509 -newkey rsa:2048 -keyout rsa_private.pem -nodes -days 36500 -out rsa_cert.pem -
subj "/CN=unused"
```

```
openssl pkcs8 -topk8 -inform PEM -outform DER -in rsa_private.pem -nocrypt > rsa_private_pkcs8
```

These commands will generate 3 files we will need 2 of them:

- rsa\_cert.pem.
- rsa\_private\_pkcs8.

# **Connector Setup**

## **Connection setup**

1. Go to the GooglelotCore palette and drag and drop the connector to BtibService ExterbalConnectors RealtimeConnector

| 11 O 🗵 🔇 My Network        | - | Name                   | Enabled | Status | Fault Cause | Last Attempt | Last Success | Last Failure |
|----------------------------|---|------------------------|---------|--------|-------------|--------------|--------------|--------------|
| PlatformServices           | ^ | GoogleIoTCoreConnector | false   | {ok}   |             | null         | null         | null         |
| 👻 🔥 BtibService            |   | 1                      |         |        |             |              |              |              |
| Event                      |   | /                      |         |        |             |              |              |              |
| 🕨 膧 Time Range Definition  |   |                        |         |        |             |              |              |              |
| Px Properties              |   |                        |         |        |             |              |              |              |
| Log                        |   |                        |         |        |             |              |              |              |
| Relection                  |   |                        |         |        |             |              |              |              |
| Resource                   |   |                        |         |        |             |              |              |              |
| 🕨 💱 Api Controller         |   |                        |         |        |             |              |              |              |
| 🕨 👗 Model                  |   |                        |         |        |             |              |              |              |
| Propagation                |   |                        |         |        |             |              |              |              |
| E Strategy                 |   |                        |         |        |             |              |              |              |
| 📼 🎉 External Connectors    |   |                        |         |        |             |              |              |              |
| 🕨 🎉 Time Series Connector  |   |                        |         |        |             |              |              |              |
| 🕨 🎉 Realtime Connector     |   |                        |         |        |             |              |              |              |
| 🕨 🏅 Model Connector        |   |                        |         |        |             |              |              |              |
| 🕨 🚶 File Connector         |   |                        |         |        |             |              |              |              |
| D L L L                    |   |                        |         |        |             |              |              |              |
| * Palette                  |   |                        |         |        |             |              |              |              |
| 🖿 🗶 🖉 🛔 btibGoogleIoTCore  | - |                        |         |        |             |              |              |              |
| ▶ 🍿 GoogleloTCoreConnector |   |                        |         |        |             |              |              |              |
| Extensions                 |   |                        |         |        |             |              |              |              |
| Alarm                      |   |                        |         |        |             |              |              |              |
|                            |   |                        |         |        |             |              |              |              |
|                            |   |                        |         |        |             |              |              |              |

**2.** Copy the keys to your station

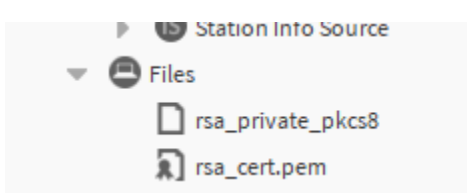

**3.** Fill the connection information

| =  | Google Cloud Platform StibloTCore - |                      |              | Q Search products | and resources                              |
|----|-------------------------------------|----------------------|--------------|-------------------|--------------------------------------------|
| ŵ  | IoT Core Registries CREATE F        | EGISTRY              |              |                   |                                            |
| Ŧ  | Filter registries                   |                      |              |                   |                                            |
|    | Registry ID 🕇                       |                      | Region       | Protocol          | Telemetry Pub/Sub topics                   |
|    | btibtest                            |                      | europe-west1 | MQTT, HTTP        | projects/btibiotcore/topics/events         |
|    | udmi-registry                       |                      | europe-west1 | MQTT, HTTP        | projects/btibiotcore/topics/udmi-telemetry |
| Pr | roperty Sheet                       |                      |              |                   |                                            |
| ŵ  | GoogleIoTCoreConnector (Goog        | le Io T Core Connect | tor)         |                   |                                            |
| •  | \ominus Log Ext                     | System Log Ext       |              |                   |                                            |
|    | 🗎 Status                            | {ok}                 |              |                   |                                            |
|    | Fault Cause                         |                      |              |                   |                                            |
|    | Enabled Enabled                     | 🛑 false 🗸 🗸          |              |                   |                                            |
|    | 🗎 Last Attempt                      | null                 |              |                   |                                            |
|    | 🗎 Last Success                      | null                 |              |                   |                                            |
|    | 🗎 Last Failure                      | null                 |              |                   |                                            |
|    | 🗎 Use Data Retention                | 🛑 false 🔍 🗸          |              |                   |                                            |
|    | 🗎 Data Retention Duration           | +00072h 00m 00s      | a<br>a       |                   |                                            |
|    | 🗎 Data Send Retry Duration          | +00000h 01m 00s      |              |                   |                                            |
|    | ` Messages Thread Pool Size         | 5                    |              |                   |                                            |
| •  | 🖑 Advanced Config                   | Advanced Config      |              |                   |                                            |
|    | 🗎 Commands Topic                    | Commands Topic       | -            |                   |                                            |
|    | 📔 State Update Delay                | 1000                 |              |                   |                                            |
|    | Project Id 📔                        | btibiotcore          |              |                   |                                            |
|    | 🗎 Registry Id                       | udmi-telemetry       |              |                   |                                            |
|    | 🗎 Region                            | europe-west1         |              |                   |                                            |
|    | 📔 Service Account Json              | •••••                |              |                   |                                            |
|    | Public Key                          | file:^rsa_cert.p     | em           |                   | •                                          |
|    | Private Key                         | file:^rsa_privat     | e_pkcs8      |                   | -                                          |

4. Enable the connector you should see the last attempt and last success values populated.

| Property Sheet          |                                |
|-------------------------|--------------------------------|
| n GoogleIoTCoreConnecto | r (Google Io T Core Connector) |
| Log Ext                 | System Log Ext                 |
| 🗎 Status                | {ok}                           |
| Fault Cause             |                                |
| Enabled                 | 🕒 true 🔽                       |
| 🗎 Last Attempt          | 18-May-2020 11:00 AM CEST      |
| Last Success            | 18-May-2020 11:00 AM CEST      |

## **UDMI** Setup

UDMI specification uses custom format for messages exchanged between the cloud and the device

#### **Device Telemetry schema:**

- Schema https://github.com/faucetsdn/daq/blob/master/schemas/udmi/pointset.json
- Example:

```
{
   "version": 1,
   "timestamp": "2018-08-26T21:39:29.364Z",
   "points": {
        "reading_value": {
            "present_value": 21.30108642578125
        }
   }
}
```

#### **Device State:**

- Schema https://github.com/faucetsdn/daq/blob/master/schemas/udmi/state.json
- Example:

```
{
  "version": 1,
  "timestamp": "2018-08-26T21:39:29.364Z",
  "system": {
    "make_model": "ACME Bird Trap",
   "firmware": {
     "version": "3.2a"
   },
    "last_config": "2018-08-26T21:49:29.364Z",
    "operational": true,
    "statuses": {
     "base_system": {
       "message": "Tickity Boo",
       "category": "device.state.com",
        "timestamp": "2018-08-26T21:39:30.364Z",
        "level": 600
     }
   }
  },
  "pointset": {
    "points": {
      "return_air_temperature_sensor": {
       "units": "Celsius",
        "status": {
         "message": "Invalid sample time",
         "category": "device.config.validate",
         "timestamp": "2018-08-26T21:39:28.364Z",
          "level": 800
       }
      }
```

} } }

#### **Device Commands**

- Schema https://github.com/faucetsdn/daq/blob/master/schemas/udmi/config.json
- Example:

```
{
  "version": 1,
  "timestamp": "2018-08-26T21:39:29.364Z",
  "system": {
    "min_loglevel": 500
 },
 "gateway": {
    "devices": {
      "AHU-123": {
               "protocol": "bacnet",
        "local_id": "327412"
      }
    }
 },
  "pointset": {
    "points": {
      "nexus_sensor": {
        "fix_value": 21.1
      }
   }
 }
}
```

1. Go to the advanced config slot on the connector.

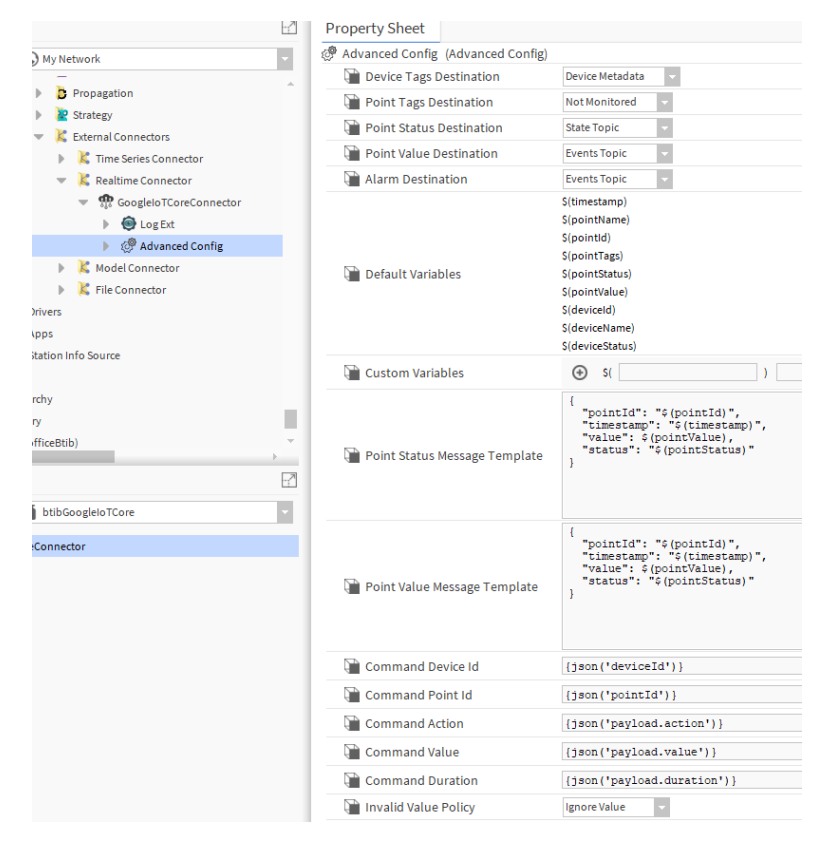

2. On the message value template put the udmi template below

```
{
   "version": 1,
   "timestamp": "$(timestamp)",
   "points": {
        "$(pointId)": {
            "present_value": $(pointValue)
        }
   }
}
```

}

```
3. On the state template use.
```

```
{
 "version": 1,
  "timestamp": "$(timestamp)",
  "system": {
   "make_model": "$(deviceName)",
    "firmware": {
     "version": "1"
   },
    "statuses": {
     "base_system": {
       "message": "$(deviceStatus)",
       "category": "device.state",
       "timestamp": "$(timestamp)"
     }
   }
  },
  "pointset": {
   "points": {
      "$(pointId)": {
       "status": {
         "message": "$(pointStatus)",
         "category": "point.state",
         "timestamp": "$(timestamp)"
       }
     }
   }
 }
}
                             {
```

4. For commands we use this template and SFormat to extract the json information needed.

```
{
   "version": 1,
   "pointset": {
      "points": {
        "nexus_sensor": {
            "value": 21.1
        }
      }
   }
}
```

| Command Device Id  |                                                          | () |
|--------------------|----------------------------------------------------------|----|
| 🗎 Command Point Id | <pre>{json('pointset.points.firstKey')}</pre>            | 1  |
| Command Action     | OVERRIDE                                                 | 1  |
| Command Value      | <pre>{json('pointset.points.firstKeyValue.value')}</pre> | 0  |
| Command Duration   | 0                                                        | 0  |

## Testing configuration

1. Create a new device and add a device ext.

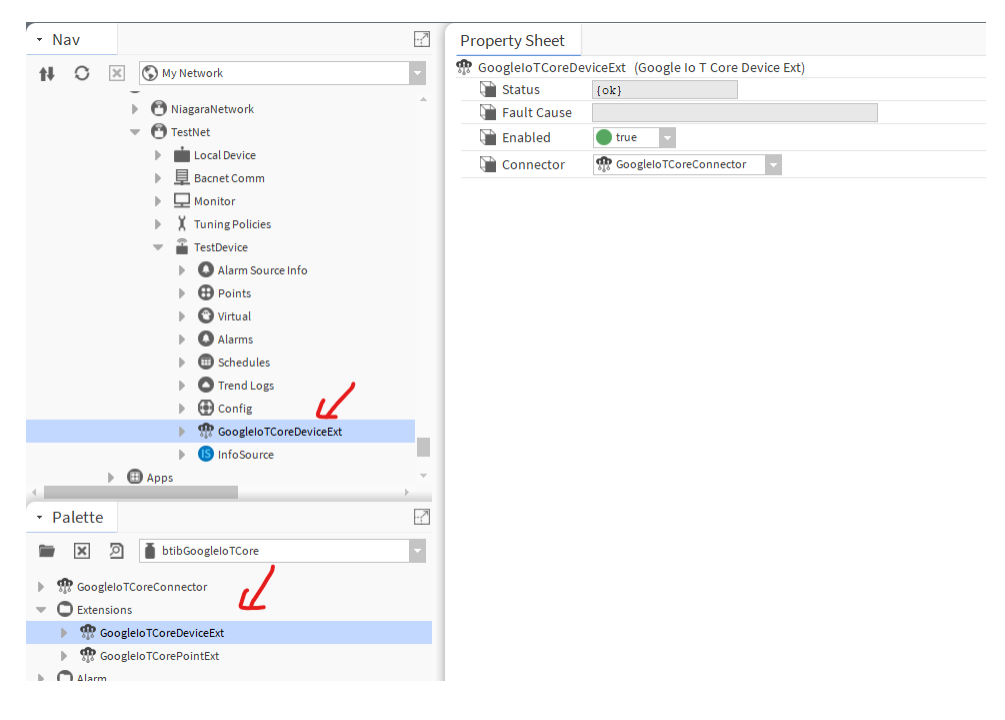

2. On the device registry verify that the device provisioned successfully.

## Registry ID: udmi-registry

europe-west1

Devices are things that connect to the internet directly or through a gateway. Learr

| Ŧ | Enter exact device ID            |
|---|----------------------------------|
|   | Device ID                        |
|   | TestDevice_p0RzKdjc3YrALoHVaiQqF |
|   |                                  |

Cloud IoT Core documentation

| - Nav                                                                                                    | -2 | Property Sheet                   |                                                    |   |     |
|----------------------------------------------------------------------------------------------------|----|----------------------------------|----------------------------------------------------|---|-----|
| AL C X My Network                                                                                                    |    | GoogleIoTCorePointExt (Google Io | T Core Point Ext)                                  |   |     |
| -                                                                                                    |    | Advanced Config                  | Advanced Config                                    |   |     |
| ▶ 🖳 Bacnet Comm                                                                                                    |    | 🗎 Status                         | {ok}                                               |   |     |
| Monitor                                                                                                    |    | Fault Cause                      |                                                    |   |     |
| X Tuning Policies                                                                                                    |    | Enabled                          | 🔵 true 🔍                                           |   |     |
| TestDevice                                                                                                    |    | Device Query                     | <pre>slot: neql:traverse n:parentDevice-&gt;</pre> | - | • ( |
| Points                                                                                                    |    | 🗎 Trigger On Value Change Only   | 🔵 true 🔍                                           |   |     |
| √ (N) testPoint                                                                                                    |    | 谢 Can Write                      | 🔵 true 🔍                                           |   |     |
| Config  Miggielo TCoreDeviceExt  Miggielo TCoreDeviceExt  Miggielo TCo |    |                                  |                                                    |   |     |
|                                                                                                    | -  |                                  |                                                    |   |     |
| Palette     Solution     Solution                                                                                                    |    |                                  |                                                    |   |     |
|                                                                                                    |    |                                  |                                                    |   |     |
| GoogleloTCoreConnector                                                                                                    |    |                                  |                                                    |   |     |
| Extensions                                                                                                    |    |                                  |                                                    |   |     |
| GoogleloTCoreDeviceExt                                                                                                    |    |                                  |                                                    |   |     |
| WW Googlelo I CorePointExt                                                                                                    |    |                                  |                                                    |   |     |

4. To view messages we should create a subscription to the telemetry and state topics. On the Google console go to the **pubsub service subscription** create.

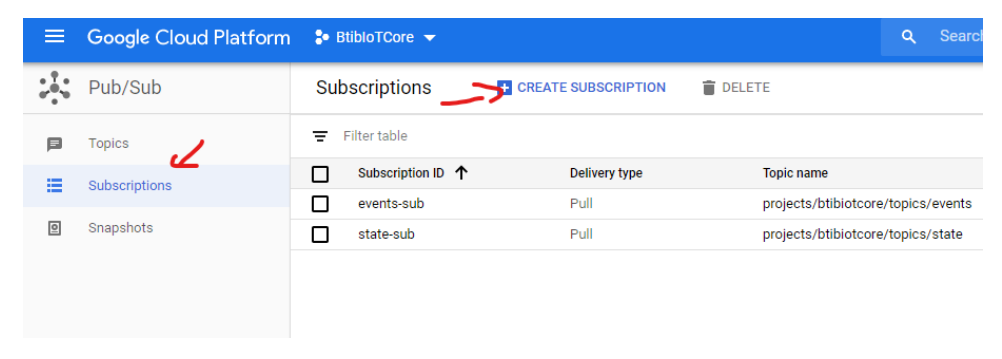

5. Give the subscription a name then choose the telemetry topic and click on Create.

| * | Pub/Sub       | ← Create subscription                                                                                                    |  |  |  |  |  |
|---|---------------|----------------------------------------------------------------------------------------------------|--|--|--|--|--|
| P | Topics        | A subscription directs messages on a topic to subscribers. Messages can be pushed to<br>subscribers immediately or subscribers can cull message as needed. |  |  |  |  |  |
| = | Subscriptions | Subscription ID *                                                                                                    |  |  |  |  |  |
| 0 | Snapshots     | udmi-telemetry-sub                                                                                                    |  |  |  |  |  |
|   |               | Subscription name: projects/btibiotcore/subscriptions/udmi-telemetry-sub                                                                                   |  |  |  |  |  |
|   |               | Select a Cloud Pub/Sub topic * projects/btiblotcore/topics/udmi-telemetry                                                                                  |  |  |  |  |  |
|   |               | Delivery type 🝘                                                                                                    |  |  |  |  |  |
|   |               | Pull                                                                                                    |  |  |  |  |  |
|   |               | O Push                                                                                                    |  |  |  |  |  |
|   |               | Subscription expiration @                                                                                                    |  |  |  |  |  |
|   |               | O Expire after this many days of inactivity (up to 365)                                                                                                    |  |  |  |  |  |
|   |               | A subscription is inactive if there is no subscriber activity such as open connections, active<br>pulls, or successful pushes.                             |  |  |  |  |  |
|   |               | Never expire                                                                                                    |  |  |  |  |  |
|   |               | The subscription will never expire no matter the activity.                                                                                                 |  |  |  |  |  |
|   |               | Acknowledgement deadline                                                                                                    |  |  |  |  |  |
|   |               | Deadline time is from 10 seconds to 600 seconds                                                                                                    |  |  |  |  |  |
|   |               | 10 Seconds                                                                                                    |  |  |  |  |  |
|   |               |                                                                                                    |  |  |  |  |  |
|   |               | Message retention duration @                                                                                                    |  |  |  |  |  |
|   |               | Duration is from 10 minutes to 7 days Plane Hours Minutes                                                                                                  |  |  |  |  |  |
|   |               |                                                                                                    |  |  |  |  |  |
|   |               | Retain acknowledged messages                                                                                                    |  |  |  |  |  |
|   |               | When enabled, acknowledged messages are retained for the message retention duration<br>specified above. This increases message storage fees. Learn more    |  |  |  |  |  |
|   |               | apeanea asore. The nervases neerge arrage read, <u>secont nerv</u>                                                                                         |  |  |  |  |  |
|   |               | Dead lettering                                                                                                    |  |  |  |  |  |
|   |               | Enable dead lettering<br>Subscriptions may configure a maximum number of delivery attempts. When a message                                                 |  |  |  |  |  |
|   |               | cannot redelivered, it is republished to the specified dead letter topic.                                                                                  |  |  |  |  |  |
|   |               | CREATE                                                                                                    |  |  |  |  |  |
|   |               |                                                                                                    |  |  |  |  |  |

6. Do the same for the state topic subscription

| - | Pub/Sub       | Create subscription                                                                                                    |  |  |  |  |  |  |
|---|---------------|----------------------------------------------------------------------------------------------------|--|--|--|--|--|--|
|   | Topics        | A subscription directs messages on a topic to subscribers. Messages can be pushed t                                                                                                    |  |  |  |  |  |  |
| - | Subscriptions | subscribers immediately, or subscribers can pull messages as needed.                                                                                                    |  |  |  |  |  |  |
| _ |               | Subscription ID *                                                                                                    |  |  |  |  |  |  |
| 0 | Snapshots     | Subscription parties in this interver (automatications (using laters out)                                                                                                    |  |  |  |  |  |  |
|   |               | Delana elevit Del Del ante el a                                                                                                    |  |  |  |  |  |  |
|   |               | projects/btibiotcore/topics/udmi-state                                                                                                    |  |  |  |  |  |  |
|   |               | Delivery type                                                                                                    |  |  |  |  |  |  |
|   |               | Pull                                                                                                    |  |  |  |  |  |  |
|   |               | O Push                                                                                                    |  |  |  |  |  |  |
|   |               | Subscription expiration @                                                                                                    |  |  |  |  |  |  |
|   |               | <ul> <li>Expire after this many days of inactivity (up to 365)</li> </ul>                                                                                                    |  |  |  |  |  |  |
|   |               | A subscription is inactive if there is no subscriber activity such as open connections, activ                                                                                                    |  |  |  |  |  |  |
|   |               | public or successful pushes.                                                                                                    |  |  |  |  |  |  |
|   |               | pulls, or successful pushes.                                                                                                    |  |  |  |  |  |  |
|   |               | puil, of source provides.      (e) Never explore      The subscription will never explore on matter the activity.      Acknowledgement deadline      Describe transition form 10 accorded to 500 accord.                                                                                                    |  |  |  |  |  |  |
|   |               | <ul> <li>Public of acceleration</li> <li>Public of the subscription will never expire no matter the activity.</li> <li>Acknowledgement deadline </li> <li>Deadline time is from 10 seconds to 600 seconds</li> <li>Seconds</li> </ul>                                                                                                    |  |  |  |  |  |  |
|   |               | Point of the state of the state of the                     |  |  |  |  |  |  |
|   |               | puid, of a constraints.                                                                                                    |  |  |  |  |  |  |
|   |               | Puil, of a cost produce.  Prove experiment of the subscription will never expire no matter the activity.  Acknowledgement deadline  Deadline time is from 10 seconds to 600 seconds  To Seconds  Message retention duration  Cost Seconds  Duration is from 10 minutes to 7 days  Duration is from 10 minutes to 7 days  Duration is from 10 minutes to 7 days  Duration is from 10 minutes to 7 days  Duration is from 10 minutes to 7 days                                                                                                    |  |  |  |  |  |  |
|   |               | Power conference of the states.  New exactly The subscription will never expire no matter the activity.  Acknowledgement deadline  Deadline time is from 10 seconds to 600 seconds  Deadline time is from 10 seconds to 600 seconds  Message retention duration  Deadline is from 10 minutes to 7 days  Deadline is from 10 minutes to 7 days  Deadline is from 10 minutes to 7                 |  |  |  |  |  |  |
|   |               | Point of the states.     New early     The subscription will never expire no matter the activity.     Acknowledgement deadline      Deadline time is from 10 seconds to 600 seconds     10 Seconds      Message retention duration      Duration is from 10 minutes to 7 days      Duration is from 10 minutes to 7 days      Deadline time story with the story of the story of the stor                    |  |  |  |  |  |  |
|   |               | Pundi, or your contract.  New exactly The subscription will never expire no matter the activity.  Acknowledgement deadline  Desdine time is from 10 seconds to 600 seconds  Desdine time is from 10 seconds to 600 seconds  Message retention duration  Duration is from 10 minutes to 7 days  Duration is from 10 minutes to 7 days  Dur                |  |  |  |  |  |  |
|   |               | Puil, or verte scale<br>Never scale<br>The subscription will never expire no matter the activity.<br>Acknowledgement deadline<br>Desdine time is from 10 seconds to 600 seconds<br>10 Seconds<br>Message retention duration<br>Duration is from 10 minutes to 7 days<br>Duration is from 10 minutes to 7 days<br>Comparing the state of the second second |  |  |  |  |  |  |
|   |               | Puid, or produce.  Prove scale  The subscription will never expire no matter the activity.  Acknowledgement deadline @ Deadline time is from 10 seconds to 600 seconds  Descline time is from 10 seconds to 600 seconds  Descline time is from 10 seconds to 600 seconds  Descline time is from 10 seconds to 600 seconds  Descline time is from 10 seconds to 600 seconds  Descline time is from 10 minutes to 7 days  Descline time acknowledged messages are retained for the message retention duration  secolified above. This increases message storage frees. Learn more  Dead lettering                                                                                                    |  |  |  |  |  |  |
|   |               | Pure reaction  Were reaction  The subscription will never expire no matter the activity.  Acknowledgement deadline  Dessline time is from 10 seconds to 600 seconds  Dessline time is from 10 seconds to 600 seconds  Message retention duration  Duration is from 10 minutes to 7 days  Duration is from 10 minutes to 7 days  Duration is from 10 minutes to 7 days  Message retention duration  Duration is from 10 minutes to 7 days  Message retention duration  Duration is from 10 minutes to 7 days  Message retention duration  Duration is from 10 minutes to 7 days  Message retention duration  Duration is from 10 minutes to 7 days  Duration is from 10 minutes to 7 days  Duration is from 10 minutes to 7 days  Message retention duration  Duration is from 10 minutes to 7 days  Duration is from 10 minutes to 7 days  Duration is from 10 minut                |  |  |  |  |  |  |
|   |               | pung, or configure of mainter in the activity.                                                                                                    |  |  |  |  |  |  |
|   |               | Pure variable  Provide a construction will never expire no matter the activity.  Acknowledgement deadline  Provide a construction of a seconds  Deadline time is from 10 seconds to 600 seconds   Message retention duration  Provide a construction of a seconds   Message retention duration  Provide a construction of a seconds   Message retention duration  Provide a construction of a seconds   Message retention duration  Provide a construction of a seconds   Message retention duration  Provide a construction of a seconds   Message retention duration  Provide a construction of a seconds   Message retention duration  Provide a construction of a seconds   Message retention duration  Provide a construction of a seconds   Message retention duration  Provide a construction of a seconds    Message retention duration                                                                                                    |  |  |  |  |  |  |
|   |               | Pure reaction  Provide the subscription will never expire no matter the activity.  Acknowledgement deadline  Deadline time is from 10 seconds to 600 seconds  Desdine time is from 10 seconds to 600 seconds  Desdine time is from 10 seconds to 600 seconds  Dustion is from 10 minutes to 7 days  Dustion is from 10 minutes to 7 days  Dustion is from 10 minutes  Dustion is from 10 minutes  Dustion is from 10 minutes  Dustion is from 10 minutes  Dustion is from 10 minutes  Dustion is from 10 minutes  Dustion is from 10 minutes  Dustion is from 10 minutes  Dustion is from 10 minutes  Dustion is from 10                 |  |  |  |  |  |  |

7. Now go to the Niagara point and change the value and the state.

| My Network                    | Property Sheet                |                                                                    |  |  |  |  |
|-------------------------------|-------------------------------|--------------------------------------------------------------------|--|--|--|--|
| TestDevice                    | 🕔 testPoint (Numeric Writabl  | le)                                                                |  |  |  |  |
| Alarm Source Info             | Facets                        | units=null,precision=1,min=-inf,max=+inf 📎 🕓 🔹                     |  |  |  |  |
| - Deints                      | Proxy Ext                     | null                                                               |  |  |  |  |
| <ul> <li>testPoint</li> </ul> | — Out                         | - {null} 0 def                                                     |  |  |  |  |
| Proxy Ext                     | In1                           | - {null}                                                           |  |  |  |  |
| InfoSource                    | <b>—</b> In2                  | - (null) ¥<br>- (null) ¥<br>- (null) ¥<br>- (null) ¥<br>- (null) ¥ |  |  |  |  |
| GoogleIoTCorePointExt         | - In3                         |                                                                    |  |  |  |  |
| Virtual                       | — In4                         |                                                                    |  |  |  |  |
| Alarms                        | <b>—</b> In5                  |                                                                    |  |  |  |  |
| Schedules                     | — In6                         |                                                                    |  |  |  |  |
| Trend Logs                    | 💻 In' 🌉 Override              | × <b>•</b>                                                         |  |  |  |  |
| Config                        | Ini     Override Value        |                                                                    |  |  |  |  |
| GoogleIoTCoreDeviceExt        | - In:<br>Override Duration Re | ▼                                                                  |  |  |  |  |
| InfoSource                    | In:                           | ¥                                                                  |  |  |  |  |
| Apps                          | — In                          | OK Cancel                                                          |  |  |  |  |
| Station Info Source           | - In12                        | - {null} ¥                                                         |  |  |  |  |

8. On the telemetry subscription you should see your message.

| Ξ  | Google Cloud Platform | S• BibloTCore 👻                                                               | Q Search products and re | Messages                                                                 |                                                                                                    |                                                                                                    |                                                                  |                                                        |
|----|-----------------------|-------------------------------------------------------------------------------|--------------------------|--------------------------------------------------------------------------|----------------------------------------------------------------------------------------------------|----------------------------------------------------------------------------------------------------|------------------------------------------------------------------|--------------------------------------------------------|
| 12 | Pub/Sub               | CREATE SNAPSHOT                                                               | ③ REPLAY MESSAGES        |                                                                          |                                                                                                    |                                                                                                    |                                                                  |                                                        |
| P  | Topics                | udmi-telemetry-sub                                                            |                          | Click Pull to view mes<br>Select Enable ACK m<br>be pulled at a time. Cl | ssages and temporarily delay n<br>essages and then click ACK ne<br>lick Pull again to retrieve more | ressage delivery to other subscribers.<br>at to the message to permanently prevent mess<br>messages from the backlog. Use this option ca             | sage delivery to other subscri<br>autiously in production enviro | bers. Only a few messages w<br>iments. If you miss the |
| -  | Subscriptions         |                                                                               |                          | acknowledgement de                                                       | adline (10 seconds), the mess                                                                       | age will be sent again it no other subscribers of                                                                                                    | This subscription acknowled                                      | ged the message. Learn more                            |
| 8  | Snapshots             | Unacked message count                                                         |                          | RALL Exclusion Exclusions                                                |                                                                                                    |                                                                                                    |                                                                  |                                                        |
|    |                       |                                                                               |                          | Filter table                                                             |                                                                                                    |                                                                                                    |                                                                  | 0                                                      |
|    |                       |                                                                               |                          | Publish time 🕇                                                           | Attribute keys                                                                                      | Message body                                                                                                    | Body JSON keys                                                   | Ack                                                    |
|    |                       |                                                                               |                          | May 18, 2020, 12:14:38 PM                                                | deviceld                                                                                            | ("version": 1, "timestamp": "2020-05-1                                                                                                    | version simestamp                                                | Deadline exceeded                                      |
|    |                       | 11.28 11.30 11.35 11.40 11.48 11.50 11.58 12.914 12.05                        | 12:10 12:19 12:20        | May 18, 2020, 12:18:54 PM                                                | deviceId                                                                                            | ("version": 1, "timestamp": "2020-05-1                                                                                                    | version timestamp                                                | Deadline exceeded                                      |
|    |                       | Subscription name<br>projectu ptolocio u uzborojsticonu udmi-skemetry-sub. 10 |                          | May 18, 2020, 12:19:44 PM                                                | deviceId<br>deviceNumid<br>deviceRegistryId<br>deviceRegistryLocation<br>projectid                  | ('version': 1, 'timestamp': '2020-05-<br>18712:10:44.0624:02.00', 'points': (<br>'testPoint_iORX6cs:bogeC4iomsJeWQ':<br>('peasent_value': 11.00.).)) | version timestamp<br>points.testPoint_kOPpKeou                   | Deadline exceeded                                      |
|    |                       | Topic name                                                                    |                          | 4                                                                        |                                                                                                    |                                                                                                    |                                                                  |                                                        |
|    |                       | projects/biblotone/topics/udmi-telemetry.                                     |                          |                                                                          |                                                                                                    |                                                                                                    |                                                                  |                                                        |

#### 9. The same for the state subscription

|               |                                                                                                    | Messages                                     |                                                                                                    |                                                                                                    |                                                                                                    |                                                                |
|---------------|----------------------------------------------------------------------------------------------------|----------------------------------------------|----------------------------------------------------------------------------------------------------|----------------------------------------------------------------------------------------------------|----------------------------------------------------------------------------------------------------|----------------------------------------------------------------|
| Pub/Sub       | ← Subscription details / EXT ● WEW MESSAGES                                                                                                    | Click Pall to view me<br>Select Enable ACK m | ssages and temporarily delay<br>ressages and then click ADK r                                                                        | message delivery to other subscribers.<br>exit to the message to permanently prevent me                                                                                                    | ssage delivery to other subscr                                                                                                    | ibers. Only a few messages will                                |
| Subscriptions | udmi-state-sub                                                                                                    | be pulled at a time. O<br>acknowledgement d  | lick Pull again to retrieve mon<br>eadline (10 seconds), the mes                                                                     | e messages from the backlog. Use this option<br>sage will be sent again if no other subscribers                                                                                                    | cautiously in production enviro<br>of this subscription acknowled                                                                                                    | nments. If you miss the<br>lged the message. <u>Learn more</u> |
| Snapshots     | Unakled message count                                                                                                    | FULL Enable ack me                           | ssages                                                                                                    |                                                                                                    |                                                                                                    | Θ                                                              |
|               |                                                                                                    | Publish time                                 | Attribute keys                                                                                                    | Message body                                                                                                    | Body JSON keys                                                                                                    | Ack 🕈                                                          |
|               |                                                                                                    | May 18, 2020, 12:14:38 PM                    | deviceId                                                                                                    | ("version": 1, "timestemp": "2020-05-1                                                                                                    | version timestamp                                                                                                    | Deadline exceeded                                              |
|               |                                                                                                    | May 18, 2020, 12:18:54 PM                    | deviceId                                                                                                    | ( 'version': 1, 'timestamp': '2020-05-1                                                                                                    | version timestamp                                                                                                    | Deadline exceeded                                              |
|               | In the part part property process that the part of the part process process p | May 18, 2020, 12:19:44 PM                    | deviced<br>deviced<br>deviceSegativid<br>deviceSegativid<br>deviceSegativid<br>deviceSegativid<br>deviceSegativid<br>deviceSegativid | ('version'), 1'metaterity' 2020-5-<br>1911;19:44.01-6200', 'vysterit, ('<br>metat.model', Testfolevick, Timmare',<br>('version'), 1'statese? (<br>"boas,systerit,' ('message', 'mil,<br>'statese? ('workshi', 'mestage', 'mil,<br>'statese? ('workshi', 'mestage', 'mil,<br>'statese?', 'workshi', 'mestage', 'mil,<br>'statese?', 'workshi', 'mestage', 'mil,<br>'statese?', 'workshi', 'mestage', 'mil,<br>'statese?', 'statese?', 'mil, g?, '<br>'statese?', 'statese?', 'mil, g?, '<br>'statese?', 'statese?', 'mil, g?, '<br>'statese?', 'statese?', 'mil, g?, '<br>'statese?', 'statese?', 'mil, g?, '<br>'statese?', 'statese?', 'mil, g?, '<br>'statese?', 'statese?', 'mil, g?, '<br>'statese?', 'statese?', 'mil, g?, '<br>'statese?', 'statese?', | version Smertamp<br>system Smeare version<br>9900m cales back, sy<br>portext control takes, py<br>portext control takes, py<br>portext control takeborr,<br>portext control takeborr,<br>portext control takeborr, | Deadline exceeded                                              |
|               | Subocription expiration  Subocription will never aspin.                                                                                                    | -                                            |                                                                                                    |                                                                                                    |                                                                                                    |                                                                |

Congratulations you finished the tutorial for more information check the connector documentation.